### ⑩操作手順(入札辞退の申請)

入札書を提出後、入札参加を辞退する場合は、入札書提出締切日時まで
 にシステムで辞退申請書を提出してください。

締切後に提出された辞退申請書は、却下となり、辞退することはできませんのでご注意ください。

指名競争入札は、入札書を提出することなく、入札書提出期間に辞退申請書が提出できます。

(1) 公社電子入札のホームページを開く ブラウザを起動し、以下のホームページより公社「電子入札」を開いてください。

URL https://www.osaka-kousha.or,jp/bidding/index.html

(2) 電子入札システムのトップページを開く

電子入札のページより「電子入札システム」をクリックし、電子入札システムのトップページ

「「調達機関・工事、コンサルノ物品、役務ノ少額物品」選択画面(受注者用)」へ遷移してくだ

| さ | い | 0 |
|---|---|---|
|   |   |   |

| 電子入札システム                                                                                                    |                                                                                                    |
|----------------------------------------------------------------------------------------------------|----------------------------------------------------------------------------------------------------|
| 利用者登録及び入札書の提出を行います。参<br>利用時間 平日の8:30~20:00<br>(ただし、入札書提出期間は入札書提出<br>肖防設備点検業務・受水施設清掃業務につい<br>動面(受注者用)で、「◎工事、コンサル」 | 加資格には充分ご注意ください。<br>開始日の開始時刻10:( 0~締切日 16:00までです)<br>ては、工事案件と同様、 調達機関・工事、コンサル/物品、役務/少額物品」選択<br>から入ってください。<br><b>電子入札システム</b><br>(新方式(脱JAVA方式))<br><sup>事前にこ利用のパソコンの環境<br/>設定が必要です。</sup> |
| ○大阪府住宅供給公社<br>電子入れシステム                                                                                           |                                                                                                    |
|                                                                                                    | 「調達機関・工事、コンサル/物品、役務/少額物品」選択画面(受注者用)                                                                                                    |
|                                                                                                    | 調達機関: 大阪府住宅供給公社                                                                                                    |
|                                                                                                    | <br><u>©工事、コンサル</u>                                                                                                    |
|                                                                                                    | <u> </u>                                                                                                    |
|                                                                                                    | <u>◎少額物品、少額役務</u>                                                                                                    |
|                                                                                                    |                                                                                                    |

(3)「「利用者登録/電子入札」選択画面(受注者用)」を開く

電子入札システムのトップページ、「「調達機関・工事、コンサル/物品、役務/少額物品」選択画 面(受注者用)」の画面より「工事、コンサル」をクリックし、「「利用者登録/電子入札」選択画面(受 注者用)」へ遷移してください。

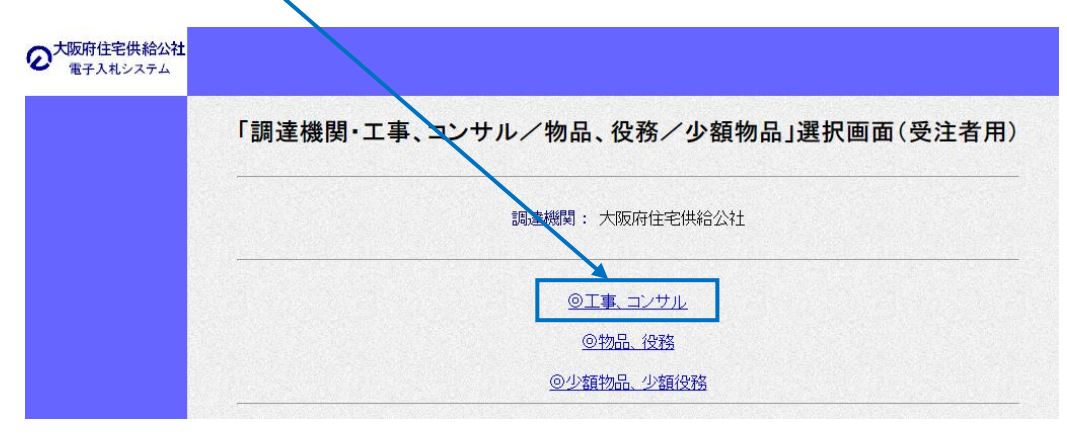

#### (4) 電子入札システムページを開く

「「利用者登録/電子入札」選択画面(受注者用)」の画面より「電子入札システム」をクリックし、電子入札システムページへ遷移してください。

| 大阪府住宅供給公社<br>電子入札システム |                                                                           |
|-----------------------|---------------------------------------------------------------------------|
|                       | 「利用者登録/電子入札」選択画面(受注者用)                                                    |
|                       |                                                                           |
|                       | 利用者登録 電子入札システム                                                            |
|                       | 業務実行中は、この画面を閉じないで下さい。<br>業務画面よりも先にこの画面を閉じると、<br>アプリケーションが正常に終了しない場合があります。 |

(5) ウィンドウの中央上部の表示が 『〇〇〇〇年〇〇月〇〇日〇〇時 〇〇分』の表示に変わるのを確認し てください。

(時刻が表示されるまで操作しないで ください)

時刻が表示されたのを確認後、 「電子入札システム」をクリックして ください。

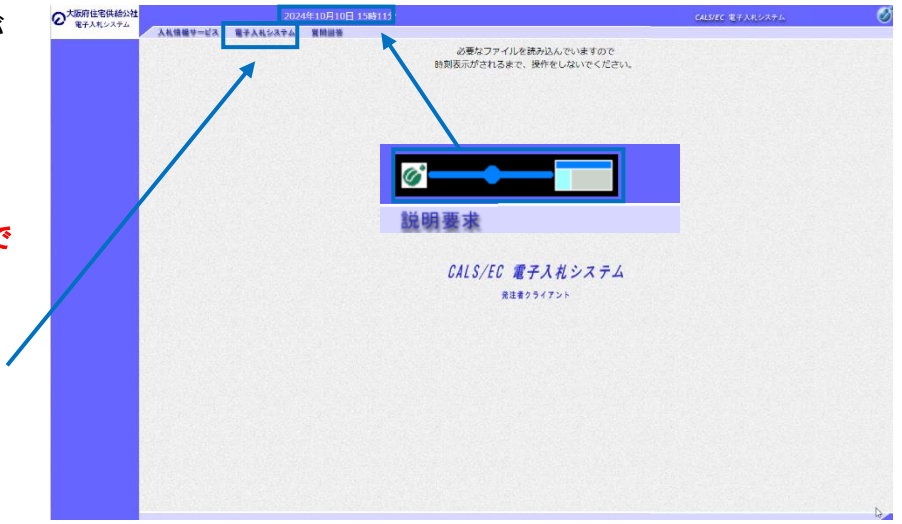

(6) PIN番号を入力する

「PIN番号入力ダイアログ」が表示されますので、ICカードをカードリーダーに差し込み、PIN番号 を入力し、「OK」ボタンをクリックしてください。

| Pin番号入力ダイアログ    | _   | × |  |
|-----------------|-----|---|--|
| PIN番号を入力してください。 |     |   |  |
| $\mathbf{A}$    |     |   |  |
| PIN番号:          |     |   |  |
| 担当者:            |     |   |  |
|                 |     |   |  |
| OK ++           | いセル |   |  |

## 辞退申請書を提出する

入札書を提出し、受付票が発行されると「入札状況一覧」画面の「<mark>辞退申請書</mark>」欄に「提出」 が表示されます。

辞退申請は、辞退届とは異なり、申請後発注者が許可した場合のみ辞退となります。却下 された場合は、入札書は有効となり開札対象となります。

(1)「入札状況一覧」を開く

「調達案件検索」画面より「入札状況一覧」をクリックし、「入札状況一覧」画面へ遷移してく ださい。

※検索項目には年度や工種など何も条件指定せずに全件表示にしてください。

| CALS/EC - Google Chrome                                         | Accepter/FoController |                                                                                                    |                                                                                                    | .—. | 0 | × |
|-----------------------------------------------------------------|-----------------------|----------------------------------------------------------------------------------------------------|----------------------------------------------------------------------------------------------------|-----|---|---|
| ○大阪府住宅供給公社<br>電子入札システム                                          |                       | 2024年10月18日 14時13分                                                                                                    | <b>CALS/EC</b> 電子入札システム                                                                                                    |     |   | Ø |
| 2 簡易案件検索                                                        | 【礼信報サービス 電子)          | ₩システム 跟戦業≭<br>調達案件検索                                                                                                    |                                                                                                    |     |   |   |
| · 調達案件検索                                                        | 部局                    | 大阪府住宅供給公社                                                                                                    | <b>▼</b> ]                                                                                                    |     |   |   |
| <ul> <li>· 調達案件一覧</li> <li>· 入札状況一覧</li> <li>· 登録者情報</li> </ul> | 課所                    | ▼全て)<br>契容讲担当                                                                                                    |                                                                                                    |     |   |   |
| 0保存テータ表示                                                        |                       | 工事                                                                                                    | コンサル                                                                                                    |     |   |   |
|                                                                 | 入札方式                  | <ul> <li>▼全て</li> <li>一般競争入札</li> <li>一般競争入札(施工計画審査型)</li> <li>一般競争入札(人札後資格確認型)</li> <li>公募型指名競争入札(人札(施工計画審査型)</li> <li>通常型指名競争入札(施工計画審査型)</li> <li>通常型指名競争入札</li> <li>二事希望型指名競争入札</li> <li>陸意契約</li> </ul> | <ul> <li>▼全て)</li> <li>一般競争入札</li> <li>一般競争入札(入札後資格確認型)</li> <li>通常型指名競争入札</li> <li>公募型競争入札方式</li> <li>簡易公募型サーズーブル方式</li> <li>簡易公募型プロボーザル方式</li> <li>標準プロボーザル方式</li> <li>陸意契約</li> </ul> |     |   |   |

(2)「辞退申請書」を開く

「入札状況一覧」画面より「<mark>辞退申請書</mark>」欄の「提出」をクリックし、「**辞退申請書**」画面へ遷 移してください。

※辞退申請書の受付は、 入札書受付締切前までです。 今一度ご確認ください。

| S CALS/EC - Google Chrom                                                                                               | e                                                                                                    |                                               |                          |                       |                      | - 0 X                                                                    |
|----------------------------------------------------------------------------------------------------|----------------------------------------------------------------------------------------------------|-----------------------------------------------|--------------------------|-----------------------|----------------------|--------------------------------------------------------------------------|
| ebs-cloud.fwd.ne.jp                                                                                                    | /CALS/Accepter/EbController                                                                                                    |                                               |                          |                       |                      |                                                                          |
| ● 大阪府住宅供給公社                                                                                                    |                                                                                                    | 2024年10月18日 14時40分                            |                          | CALS/EC               | か入札システム              | Ø                                                                        |
| <ul> <li>・ 簡易案件検索</li> <li>・ 調達案件検索</li> <li>・ 調達案件一覧</li> <li>・ 満れ状況一覧</li> <li>・ 登録者情報</li> <li>・ 保存データ表示</li> </ul> | 入札備報サービス         サイルシス           企業D         957/2000000000           業者番号         990000001           企業名杯         (林) テスト工務店           氏名         テスト           家件表示順序         家件番号 | →▲ 製卵業米<br>入札状況一覧<br>31<br>01<br>○ 昇順<br>● 降順 |                          |                       |                      | 表示案件 1-10<br>全案件数 150<br>123455728910<br>最新表示<br>25新更新日時 2024.10.18 1440 |
|                                                                                                    | <b>쁥</b><br>문                                                                                                    | 案件名称                                          | 入礼方式                     | 入札/<br>再入札/ 藤退届<br>見狭 | 辞退 受付票/通知書<br>↓諸書 →覧 | 2211日 金葉<br>安福雅語 フロパ 摘要 状況<br>申請寺 ティ                                     |
|                                                                                                    | 1 <u>テスト外壁改修監理業務(その137)A</u>                                                                                                    |                                               | 一般競争入札<br>(入札後資格<br>確認型) |                       | 提出 表示<br>未参照有り       | 変更 表示                                                                    |
|                                                                                                    | 2 大阪公社団地 外壁改修工事(その1)                                                                                                    |                                               | 一般競争入札<br>(入札後資格<br>確認型) |                       | 提出表示                 | 変更 表示                                                                    |
|                                                                                                    | 4 <u>テスト外壁改修監理業務(その36)A</u>                                                                                                    |                                               | 通常型指名競<br>争入札            |                       | 表示                   | 変更表示                                                                     |
|                                                                                                    | 5 テスト外壁改修監理業務 TA                                                                                                    |                                               | 通常型指名競<br>争入札            |                       | 表示 未参照有り             | 変更表示                                                                     |

# ※指名競争入札の場合は入札書を提出することなく、辞退を行うこ とが出来ます。(ただし、辞退届も入札書も提出しなければ、失格 扱いとなります)

| S CALS/EC - Google Chrome                                                                    | 2                         |                                                         |               |        |               |                   |         |           |               |             | /-               | 0                   | ×                         |
|----------------------------------------------------------------------------------------------|---------------------------|---------------------------------------------------------|---------------|--------|---------------|-------------------|---------|-----------|---------------|-------------|------------------|---------------------|---------------------------|
| 25 ebs-cloud.fwd.ne.jp/                                                                      | CALS/Accepter/EbCor       | ntroller                                                |               |        |               |                   |         |           |               |             |                  |                     |                           |
| ● 大阪府住宅供給公社                                                                                  |                           | 20                                                      | 024年10月10日 16 | 時11分   |               | (                 | CALS/EC | 電子入       | 、札システム        |             |                  |                     | Ø                         |
| - RTAN2A75                                                                                   | 入札情報サービス                  | え 電子入札システム                                              | ム 説明要求        |        |               |                   |         |           |               | 1           |                  |                     |                           |
| · 簡易案件検索                                                                                     |                           |                                                         |               | 入札状況一覧 |               |                   |         |           |               |             |                  |                     |                           |
| <ul> <li>         - 調達案件検索         <ul> <li>                      調達案件一覧</li></ul></li></ul> | 企業⊡<br>業者番号<br>企業名称<br>氏名 | 9572000000000032<br>990000002<br>(株)テスト工務店の2<br>テスト 1太郎 |               |        |               |                   |         |           |               | • ک         | 表<br>全<br>123456 | 示案件<br>案件数<br>7891( | 1-10<br>137<br>2 <b>b</b> |
| <ul> <li>登録者情報</li> <li>保存データ表示</li> </ul>                                                   | 案件表示顺序(案件番                | <u>.</u> ₽                                              | ○ 昇順<br>● 降順  |        |               |                   |         | /         | /             | 最新更新E       | 時 202            | 最新表:<br>24.10.10    | <b>示</b>                  |
|                                                                                              | 審<br>등                    |                                                         | 案件名称          |        | 入礼方式          | 入札/<br>再入札/<br>見蔵 | 部退居     | 年退<br>中語書 | 受付票/通知書<br>一覧 | 资格確認<br>申該書 | 企業<br>プロパ<br>ティ  | łаż                 | 状況                        |
|                                                                                              | 1 テスト外壁改修監                | 理業務(その22)A                                              |               |        | 通常型指名競<br>争入札 | 入札書提出             | 提出      |           |               |             |                  |                     |                           |
|                                                                                              | 2 テスト外壁改修監                | 理業務(その20)A                                              |               |        | 通常型指名競<br>争入札 |                   |         |           |               |             |                  |                     |                           |

### (3)辞退理由を入力する

「辞退申請書」画面が表示されるので『理由』欄に**具体的な理由**を入力してください。 入力後、「提出内容確認」をクリックし、内容確認画面へ遷移してください。

| CALS/EC - Google Chrome                                                                                                | LS/Accepter/EbController                                                                                        |                                                                                                    |                  | - 0 | _× |
|----------------------------------------------------------------------------------------------------|----------------------------------------------------------------------------------------------------|----------------------------------------------------------------------------------------------------|------------------|-----|----|
| 大阪府住宅供給公社<br>電子入札システム                                                                                                  |                                                                                                    | 2024年10月10,引 16時08分                                                                                                    | CALS/EC 電子入札システム |     | Ø  |
| <ul> <li>・ 簡易案件検索</li> <li>・ 調達案件検索</li> <li>・ 調達案件一覧</li> <li>・ 入札状況一覧</li> <li>・ 全録者情報</li> <li>・ 保存デーク表示</li> </ul> | 第注電名林<br>案件電号<br>案件電号<br>案件電号<br>案件基格<br>執行回政<br>命UB時<br>企業包林<br>氏名<br><運絡分<br>氏名<br>住所<br>電話番号<br>E-Mail<br>理由 | 法股申請書           大阪府住宅供給公社           557205010000240024           557205010000240024           572050100000000031           今前06年10月10日 16時161           557200000000031           (市)テスト工務店01           大阪中中风区今橋2-3-22           06-6206-5407           地内宅451@cosak-koushs.or.js           入札会課間追負いのため |                  |     |    |

## (4)辞退申請書を印刷する

①「辞退申請書」画面より、「印刷」をクリックし、印刷画面へ遷移してください。

| っ大阪府住宅供給公社                                                                                                    |                                                                                                    | 2024年10月18日 14時38分                                                                                                   | <b>CALS/EC</b> 電子入札システム |  | Ø |
|----------------------------------------------------------------------------------------------------|----------------------------------------------------------------------------------------------------|----------------------------------------------------------------------------------------------------|-------------------------|--|---|
| ● 電子入札システム                                                                                                    | 入札情報サービス 電子                                                                                                    | 入札システム 説明要求                                                                                                    |                         |  |   |
| ○ 簡易案件検索                                                                                                    |                                                                                                    |                                                                                                    |                         |  |   |
| ○ 調達案件検索                                                                                                    |                                                                                                    | 辞退申請書                                                                                                    |                         |  |   |
| <ul> <li>         ・ 調達案件一覧         ・         ・         へれ状況一覧         ・         ・         登録者情報         ・         登録者情報         ・         保存データ表示         ・     </li> </ul> | 発注者名称<br>案件番号<br>案件名称<br>執行回敗<br>締切日時<br>企業D<br>企業名称                                                           | 大阪府住宅供給公社<br>957205010020240039<br>大阪公社団地 外壁改修工事(その1)<br>1回目<br>令和06年10月18日 14時25分<br>957200000000031<br>(林)テスト工務店01 |                         |  |   |
|                                                                                                    | <ul> <li>氏名</li> <li>〈連絡先〉</li> <li>商号(連絡先名称)</li> <li>氏名</li> <li>住所</li> <li>電話番号</li> <li>E-Mail</li> </ul> | テスト 1太郎<br>契約グループ<br>(株)テスト工務店01<br>大阪市中央区今橋2-3-22<br>06-6203-5407<br>keivaku54510osaka-kousha or io                 |                         |  |   |
|                                                                                                    | 理由                                                                                                    | 配置技術者がおけないため                                                                                                    |                         |  |   |

②「辞退申請書」の印刷画面より、印刷アイコンをクリック(印刷アイコンがない場合は画面 を右クリックして印刷等を行ってください)し、「辞退申請書」を印刷してください。印刷終了 後、右上の「×」で画面を閉じてください。

| about:blank - Google Chrome |                                | - |  |
|-----------------------------|--------------------------------|---|--|
| ) about:blank               |                                |   |  |
|                             |                                |   |  |
|                             | 辞退申請書                          |   |  |
| 発注者名称                       | 大阪府住宅供給公社                      |   |  |
| 案件番号                        | 957205010020240024             |   |  |
| 案件名称                        | テスト外壁改修監理業務(その22)A             |   |  |
| 執行回数                        | 108                            |   |  |
| 締切日時                        | 令和06年10月10日 16時15分             |   |  |
| 企業₪                         | 957200000000031                |   |  |
| 企業名称                        | (株)テスト工務店01                    |   |  |
| 氏名                          | テスト 1太郎                        |   |  |
| <連絡先>                       |                                |   |  |
| 商号(連絡先名称)                   | 契約グループ                         |   |  |
| 氏名                          | (株)テスト工務店01                    |   |  |
| 住所                          | 大阪市中央区今橋2-3-22                 |   |  |
| 電話番号                        | 06-6203-5407                   |   |  |
| E-Mail                      | keiyaku5451@osaka-kousha.or.jp |   |  |
| 理由                          | 入札金額間違いのため                     |   |  |

#### (5)辞退申請書を提出する

「辞退申請書」画面より、「<mark>辞退申請書提出</mark>」をクリックし、「**辞退申請書受信確認通知**」画面 へ遷移してください。

| ebs-cloud.fwd.ne.jp/CA                                                                                                 | ALS/Accepter/EbController                                                                                                    |                                                                                                    |                         |   |
|----------------------------------------------------------------------------------------------------|----------------------------------------------------------------------------------------------------|----------------------------------------------------------------------------------------------------|-------------------------|---|
| ⊘大阪府住宅供給公社                                                                                                    |                                                                                                    | 2024年10月10日 16時08分                                                                                                    | <b>CALS/EC</b> 電子入札システム | Ø |
|                                                                                                    | 入札情報サービス 電子                                                                                                    | 入札システム 説明要求                                                                                                    |                         |   |
| <ul> <li>・ 簡易案件検索</li> <li>・ 調達案件検索</li> <li>・ 調達案件一覧</li> <li>・ 入札状況一覧</li> <li>・ 登録者情報</li> <li>・ 保存データ表示</li> </ul> | <ul> <li>発注者名称</li> <li>案件番号</li> <li>案件名称</li> <li>執行回路</li> <li>締切日時</li> <li>企業名称</li> <li>氏名</li> <li>(道統先)</li> <li>商号(連結先名称)</li> <li>氏名</li> <li>住所</li> <li>電話番号</li> <li>E-Mail</li> <li>理由</li> </ul> | た成時住宅供給公社<br>のういいののの24002           ストレト住宅供給公共<br>のういいののの24002           ストレト住宅付修整理業所(その22)A           ストレト住宅付修整理業所(その22)A           クロレージ           今日の10月10日 16時15日           の2700000010           の270000011           クロレージ           クロジレージ           ドクリントレデ           ドクリントレデ           「日           ドクリントレデ           「日           「日           「日           「日           「日           「日           「日 | Ro                      |   |

(6)辞退申請書受信確認通知を印刷する

①「辞退申請書受信確認通知」画面より、「印刷」をクリックし、印刷画面へ遷移してください。

| S CALS/EC - Google Chrome    |                          |                   |                            |                         | - | 0 | × |
|------------------------------|--------------------------|-------------------|----------------------------|-------------------------|---|---|---|
| ebs-cloud.fwd.ne.jp/CA       | LS/Accepter/EbController |                   |                            |                         |   |   | ₹ |
| ◆     大阪府住宅供給公社     電子入札システム |                          | 2024 <sup>2</sup> | ₮10月10日 16時09分             | <b>CALS/EC</b> 電子入札システム |   |   | Ø |
|                              | 入札情報サービス 電子入             | <b>・</b> 札システム    | 说明要求                       |                         |   |   |   |
| ○ 簡易案件検索                     |                          | 辞退                | 申請書受信確認通知                  |                         |   |   |   |
| ○ 調達案件検索                     |                          | 辞退申請書             | 下記の内容で正常に送信されました           | •                       |   |   |   |
| 0 细决家件                       | 発注者名称                    |                   | 大阪府住宅供給公社                  |                         |   |   |   |
| 。 詞述来什一見                     | 案件番号                     |                   | 957205010020240024         |                         |   |   |   |
| • 入札状況一覧                     | 案件名称                     |                   | テスト外壁改修監理業務                | 務(その22)A                |   |   |   |
| <ul> <li>登録者情報</li> </ul>    | 執行回数                     |                   | 1 🛛 🗄                      |                         |   |   |   |
| 0 保存データ表示                    | 締切日時                     |                   | 令和06年10月10日 168            | 時15分                    |   |   |   |
| PRITY Y DOLL                 | 企業₽                      |                   | 957200000000031            |                         |   |   |   |
|                              | 企業名称                     |                   | (株)テスト工務店01                |                         |   |   |   |
|                              | 氏名                       |                   | テスト 1太郎                    |                         |   |   |   |
|                              | 〈連絡先〉                    |                   | \$795-47 a                 |                         |   |   |   |
|                              | 田与い里裕元石朴)<br>エマ          |                   | 笑がリンルーン<br>(抽)ニュレエ務店の1     |                         |   |   |   |
|                              | 成七<br>住所                 |                   | (株)テスト工(第四日)<br>士阪市市市区会種の一 | 9-00                    |   |   |   |
|                              | 国が                       |                   | 06-6203-5407               | 5 22                    |   |   |   |
|                              | E-Mail                   |                   | keivaku5451@osaka-ko       | usha or ip              |   |   |   |
|                              | 理由                       |                   | 入札金額間違いのため                 | erer rener nje          |   |   |   |
|                              | 受信日時                     |                   | 令和06年10月10日 168            | 時09分                    |   |   |   |
|                              |                          |                   |                            |                         |   |   |   |
|                              | 6                        | 印刷を行ってから          | 、入札状況一覧ボタンを押下してく           | ださい                     |   |   |   |
|                              |                          | +                 |                            |                         |   |   |   |
|                              |                          | 印刷                | 入札状況一                      | Ħ)                      |   |   |   |
|                              |                          |                   |                            |                         |   |   |   |

②「辞退申請書受信確認通知」の印刷画面より、印刷アイコンをクリック(印刷アイコンがない場合は画面を右クリックして印刷等を行ってください)し、「辞退申請書受信確認通知」を 印刷してください。印刷終了後、右上の「×」で画面を閉じてください。

| about:blank | c - Google Chrome |                                | - | U |  |
|-------------|-------------------|--------------------------------|---|---|--|
| about:b     | lank              |                                |   |   |  |
|             |                   | 辞退申請書受信確認通知                    |   |   |  |
|             | 辞训                | <b>恩申請書は下記の内容で正常に送信されました。</b>  |   |   |  |
|             | 発注者名称             | 大阪府住宅供給公社                      |   |   |  |
|             | 案件番号              | 957205010020240024             |   |   |  |
|             | 案件名称              | テスト外壁改修監理業務(その22)A             |   |   |  |
|             | 執行回数              | 1 🛛 🗄                          |   |   |  |
|             | 締切日時              | 令和06年10月10日 16時15分             |   |   |  |
|             | 企業D               | 95720000000031                 |   |   |  |
|             | 企業名称              | (株)テスト工務店01                    |   |   |  |
|             | 氏名                | テスト 1太郎                        |   |   |  |
|             | <連絡先>             |                                |   |   |  |
|             | 商号(連絡先名称)         | 契約グループ                         |   |   |  |
|             | 氏名                | (株)テスト工務店01                    |   |   |  |
|             | 住所                | 大阪市中央区今橋2-3-22                 |   |   |  |
|             | 電話番号              | 06-6203-5407                   |   |   |  |
|             | E-Mail            | keiyaku5451@osaka-kousha.or.jp |   |   |  |
|             | 理由                | 入札金額間違いのため                     |   |   |  |
|             | 受信日時              | 令和06年10月10日 16時09分             |   |   |  |

#### (7)辞退申請後、入札状況を確認する

「入札状況一覧」を表示し、「<mark>辞退申請書」</mark>欄に表示されている文言を確認してください。 ※「審査中」・・・発注者の審査が完了していません ※「許可」または「却下」・・・・発注者の審査が完了済みです

| CALS/EC - Google Chrome                    |                     |                               |                  |        |              |              |                   |     |           |                         |             | -               | 0          | ×           |
|--------------------------------------------|---------------------|-------------------------------|------------------|--------|--------------|--------------|-------------------|-----|-----------|-------------------------|-------------|-----------------|------------|-------------|
| 25 ebs-cloud.fwd.ne.jp/                    | CALS/Accepter/EbCon | troller                       |                  |        | $\mathbf{N}$ |              |                   |     |           |                         |             |                 |            |             |
|                                            |                     |                               | CALS/EC 電子入札システム |        |              |              |                   |     | Ø         |                         |             |                 |            |             |
|                                            | 入札情報サービス            | 3 電子入札システィ                    | 4 説明要求           |        |              |              |                   |     |           |                         |             |                 |            |             |
| > 簡易案件検索                                   |                     |                               |                  | 入札状況一覧 |              |              |                   |     |           |                         |             |                 |            |             |
| <ul> <li>調達案件検索</li> <li>調達案件一覧</li> </ul> | 企業D<br>業者番号         | 9572000000000031<br>990000001 |                  |        |              | $\mathbf{N}$ |                   |     |           |                         |             | 表全              | 示案件<br>案件数 | 1-10<br>137 |
| <ul> <li>入札状況一覧</li> <li>登録者情報</li> </ul>  | 企業名称<br>氏名          | (株)テスト工務店01<br>テスト 1太郎        |                  |        |              |              |                   |     |           |                         | 1 🌏         | 23456           | Z 8 9 10   | 2 🕨         |
| 2011年1111年<br>7 保存データ表示                    | 案件表示順序(案件番          | 号 ~]                          | ○ 昇順<br>● 降順     |        |              |              | $\mathbf{N}$      |     |           |                         |             | Ċ               | 最新表        | 示           |
|                                            |                     |                               |                  |        |              |              |                   |     |           | 最新更新日時 2024.10.10 16:10 |             |                 |            |             |
|                                            | 음<br>등              |                               | ŧ                | 案件名称   | A            | し方式          | 入北/<br>再入扎/<br>見获 | 辞退届 | #沮<br>申請書 | 受付票/通知書<br>一覧           | 资格確認<br>申請書 | 企業<br>プロパ<br>ティ | 捕要         | 状況          |
|                                            | 1 テスト外壁改修監          | <u>理業務(その22)A</u>             |                  |        | 通常型<br>争     | 22指名競<br>入札  |                   |     | 表示<br>審査中 | 表示 未参照有り                |             | 変更              |            | 表示          |
|                                            | 2 テスト外壁改修監          | 理業務(その20)A                    |                  |        | 通常型          | 22指名競<br>入札  |                   |     |           | 4                       |             |                 |            |             |

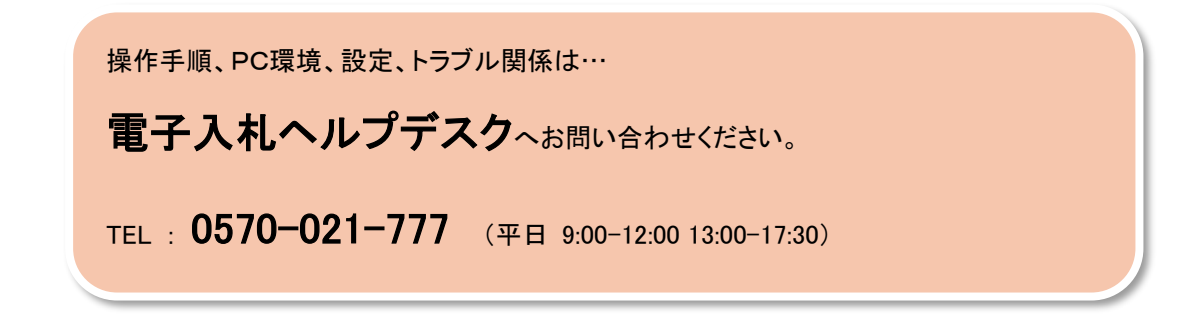

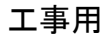

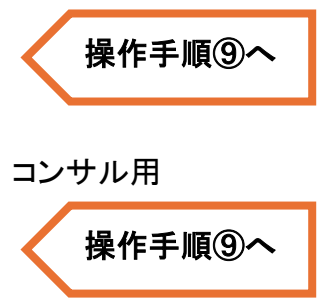